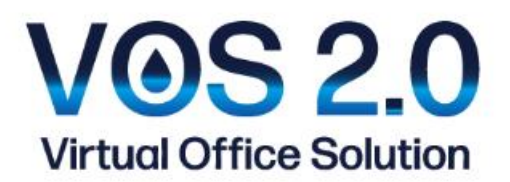

# 電子証明書関連マニュアル

# 【Secured by SECOM】 <第1版>

| お問合せ先          | SD Financial Technology 株式会社 |
|----------------|------------------------------|
|                | TEL 0 1 2 0 – 9 9 9 – 2 2 6  |
| 作成日 2024年1月16日 |                              |
| 最終更新日          | 2024 年 1 月 16 日              |

## 目次

| 電子証明書関連マニュアル                      | 1  |
|-----------------------------------|----|
| はじめに                              | 2  |
| 電子証明書インストールの事前準備                  | 2  |
| パソコン版(edge)(chrome)               | 3  |
| 1.証明書発行サイトへのアクセス                  | 3  |
| 2.証明書ファイルのダウンロードとインポート操作、証明書の存在確認 | 5  |
| 証明書の存在確認                          | 11 |
| 電子証明書の「更新」について                    | 15 |
| 更新作業の事前準備                         | 15 |
| <更新>パソコン版                         | 16 |
| 1.証明書発行サイトへのアクセス                  | 16 |
| 2. パソコンの古い証明書削除手順                 | 17 |

## はじめに

本書は、セコムトラストシステムズ株式会社が提供する証明書発行サイト(PKCS12 ファイルダウンロード)の利用方法を記載したマニ ュアルです。

証明書発行サイトは、Web ブラウザを使用して証明書ファイルのダウンロードを行います。

本書の手順を行って証明書を取得してください。

#### 手順の概略は次のとおりです。

- 1. 証明書ファイルのダウンロード
- 2. 証明書インポートウィザードの開始
- 3. インポートされた証明書の確認

VOS2.0 サービスでは、1 ID で複数端末にてインストールが可能な電子証明書を発行しております。

エラーメッセージが表示される場合は、電子証明書 ID、パスワードの入力誤り等が考えられますので

今一度ご確認をお願い致します。

端末の紛失等、電子証明書のご利用を停止されたい場合については、再発行が必要となります。サポートダイヤル0120-9 99-226までお問合せください。

なお、端末の機種やバージョン設定環境により、マニュアルとは違う操作が必要になる場合がございます。その際は、サポートダイヤル 0120-9999-226までお問合せください。

### 電子証明書インストールの事前準備

お手元に「VOS2.0」アカウント証書をご準備ください。

<アカウント証書のサンプル>

| <u>「VOS2.0」アカウント</u><br>Virtual Office Solution License Certi                                                                                                    | 証書<br>icate                                                                           |                    | <u>5</u>                                                                                     | Virtual Off                                                                                                    | 1.01 アカウント証書<br>fice Solution License Certificate                                                                                                    |
|----------------------------------------------------------------------------------------------------|---------------------------------------------------------------------------------------|--------------------|----------------------------------------------------------------------------------------------|----------------------------------------------------------------------------------------------------|----------------------------------------------------------------------------------------------------|
| 〒171-0022<br>東京都豊島区南池鉄1-16-15<br>ダイヤット→記録5F SOF<br>ソシオ・ダイバシティ株式会社 御中 で17<br>東京<br>ダイ<br>お柄                                                                                                    | inancial Technology株式<br>L-0022<br>原量島区南池磯1-16-15<br>ヤグート池鏡 5 F<br>合せ窓口: 0120-999-226 | With SD<br>Manager | 〒171-0022<br>東京都豊島区南<br>ダイヤゲート述<br>ンシオ・ダイバ                                                   | 8襲1-16-15<br>莫5F<br>ンディ株式会社 御中                                                                                                | 5D Financial Technology株式(<br>1717-0022<br>東京都島高区第時間-14-55<br>ダイヤプート接合をTE-10120-59-226                                                                                         |
| 保除VOS ご利用内容確認の                                                                                                    | お知らせ                                                                                  |                    | ■利用者様情                                                                                       | R 【電子証明書】                                                                                                    |                                                                                                    |
| MIX CO CTIMIT HE BUS                                                                                                    | 1014 0 6                                                                              |                    | 電子証明書ユーザ                                                                                     | - I D V05-50                                                                                                    | 115DG                                                                                                    |
| 「保険VOS」をご利用いたださまして、時にありがとうございます。                                                                                                    |                                                                                       |                    | 電子証明書パスク                                                                                     | - F                                                                                                    |                                                                                                    |
| この度、責社ご利用内容を下記のとおり更新致しましたので、ご確認                                                                                                    | 下さい。内容に誤りや                                                                            |                    | 電子証明書先行用<br>【PC用】                                                                            | URL https://w                                                                                                    | ebra2.secomtrust.net/scira/html/DowoloadPKCS12file.html                                                                                                    |
| 口正箇所がこざいましたら、下記問合せ窓口へご連絡いただけますよ                                                                                                    | うお願い申し上げます。                                                                           |                    | 電子証明書発行用<br>【iPhone/iPad/A                                                                   | URL<br>https://w                                                                                                    | ebra2 secontrust net/scira/importSP.isp                                                                                                    |
| 保険VOS (ID)<br>保険VOS (電子採用書)                                                                                                    | 1                                                                                     | ID<br>K            | ■ご入力する際、                                                                                     | 電子歴明書ユーザーID・<br>版 【VOS2.0】                                                                                                    | パスワードについては大文字・小文字の判別を致します。                                                                                                    |
|                                                                                                    |                                                                                       |                    | VOS2.0用ユーザー                                                                                  | I D S01SDG                                                                                                    |                                                                                                    |
|                                                                                                    |                                                                                       |                    | V052.0用パスワー                                                                                  | · F.                                                                                                    |                                                                                                    |
| ■電子証明書発行用URL 【PC用】                                                                                                    |                                                                                       |                    | V0S2.0/II U R L                                                                              | https://wo                                                                                                    | us2-pol-101 socio-vos.com/vos/                                                                                                    |
| https://webra2.secomtrust.net/scira/html/Downl                                                                                                    | oadPKCS12file.ht                                                                      | ml .               | <ul> <li>来ID F6E1は数字(<br/>第ご入力する際、</li> <li>来パスワードにつ</li> </ul>                              | - なります。<br>VOS2.0用ユーザーIDにつ<br>いては大文字・小文学の                                                                                     | ついては大文学・小文字の判別は致しません。<br>判別を致します。                                                                                                    |
| ■電子証明書発行用URL【iPhone/iPad/Android用】                                                                                                    |                                                                                       |                    |                                                                                              | T In The Day                                                                                                    |                                                                                                    |
| https://webra2.secomtrust.net/scira/importSP.js                                                                                                    | 2                                                                                     |                    | 「「「「「「「「「」」」の                                                                                | x 1の出現用サイ                                                                                                    | F.1                                                                                                    |
|                                                                                                    |                                                                                       |                    | 町田夜昭10                                                                                       | -                                                                                                    |                                                                                                    |
| ■VOS2.0用URL                                                                                                    |                                                                                       |                    | 動画視聴用したし                                                                                     | and the set                                                                                                    |                                                                                                    |
| https://yos2-apl-101.socio-yos.com/yos/                                                                                                    |                                                                                       |                    | 動調視應可能期間                                                                                     | 2024年1                                                                                                    | 1月1日~2024年1月31日                                                                                                    |
| The second second second second second                                                                                                    |                                                                                       |                    | 用動業機能可使期間                                                                                    | を通ぎますと、動薬視聴に                                                                                                    | 0及びパスワードが無効となります。前日内でのご視聴をお願い致します                                                                                                    |
| ■ご注意<br>1. 年度年に記載のブカウンドの使用条件につきましては、サ<br>【利用規約】 <u>https://hoken.vos.accio.diversity</u> .<br>2. 年度年に記載の考试に置する時か、合わせは、SD Financia<br>お問い合わせください。<br>[TEL]0120-999-255 (9:100-17:00/±・日・祝日録<br>[メーカ] hokenva support@uccid-etversity.cojp | - ビスの利用機約をご確I<br>co.in/.rule/、<br>ご利用可能です。<br>il Technology株式会社ま<br>く)                | 8< <i>1</i> 285.   | <ul> <li>ご注意         <ol> <li>本証書                 <ol> <li>本証書</li></ol></li></ol></li></ul> | ニ記載のアカウントの使<br>日根約 】 <u>Mttox//hg</u><br>記載のアカウントは、<br>記載の情報に開すらお<br>とわせください。<br>0120-999-226 (9:00<br>い) hokerwos.supportien | 用条件につきましては、サービスの利用機的をご確認ください。<br>there you account of a province /<br>2025年2月1日 からごり用用数です。<br>用い合わせは、50 Francis Technology様式会社まで<br>~17:00/±・日 - 祝日除く)<br>5000-diversity.co.jp |

# パソコン版(edge)(chrome)

本手順書は以下の機種・ブラウザで作成をしています。 ※ご利用の端末によって画面構成が異なりますのでご注意ください。

[動作条件]

▼オペレーティングシステム

Microsoft Windows 11

Microsoft Windows 10

▼必須ソフトウェア

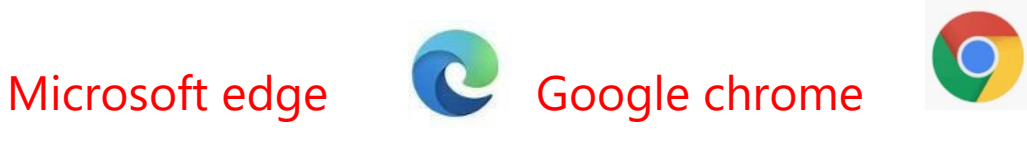

1.証明書発行サイトへのアクセス

「VOS2.0 アカウント証書」に記載の電子証明書発行用: PC 用 URL ヘアクセスします。

### スムーズなアクセス方法

(1) Edge もしく chrome を開き、インターネット検索にて「VOS2.0」と検索します。

|        | Google |       |        |           |  |  |
|--------|--------|-------|--------|-----------|--|--|
| vos2.0 |        |       |        | <b>\$</b> |  |  |
| 2      | 2      | 2     | 200    |           |  |  |
| ミーティング | ミーティング | サインイン | ミーティング | 保険VOS     |  |  |

(2)検索結果の「VOS2.0」保険代理店さまの声から生まれた顧客管理システム を選択します。

VOS2.0のホームページが開きます。ご利用者様のページをクリックします。

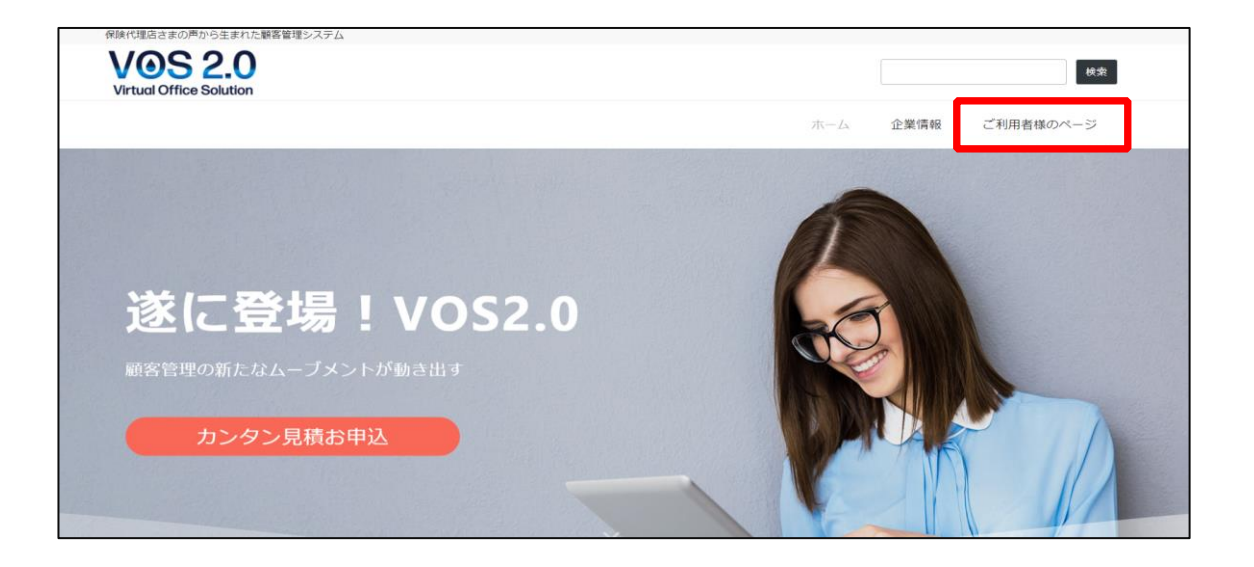

(3) VOS2.0 のご利用者様ページが表示されます。

| 下へスクロールし パソコン用   | をクリックします。クリックすることで電子証明書用発行サイトが開きます。 |
|------------------|-------------------------------------|
| 電子証明書関連          |                                     |
| 電子証明書発行サイト       |                                     |
| パソコン用            | iPhone、iPad および Android 用           |
| 電子証明書関連マニュアル     |                                     |
| 電子証明書インストールマニュアル | 電子証明書削除手順                           |
| 電子証明書インストール後     |                                     |
| VOS2.0へのログインはこちら |                                     |

■電子証明書発行 URL:「パソコン用」

https://webra2.secomtrust.net/scira/html/DownloadPKCS12file.html

#### 2. 証明書ファイルのダウンロードとインポート操作

(1) 証明書発行サイトにアクセスをすると、次の画面が表示されます。

電子証明書用①ユーザ ID と②パスワードを入力し、③ダウンロードボタンをクリックします。

### 注意事項

1、ユーザ ID とパスワードは半角にて入力して下さい。

2、小文字大文字を正確に入力して下さい。

| Augustation                                           | T171-0022                                                                                                    |                                                  |
|-------------------------------------------------------|----------------------------------------------------------------------------------------------------|--------------------------------------------------|
| * Representation ************************************ | The Weight Set of Set of S | <b>電子証明書</b><br>インストール用<br>ログイン用<br>動画専用<br>サイト用 |

※処理にはしばらく時間がかかる場合がございます。上記画面で[ダウンロード]ボタンをクリックした後は、しばらくそのままお待ちくださ

l۱。

(2) ダウンロードファイルを開きます。★ダウンロード後の表示がブラウザにより異なります。

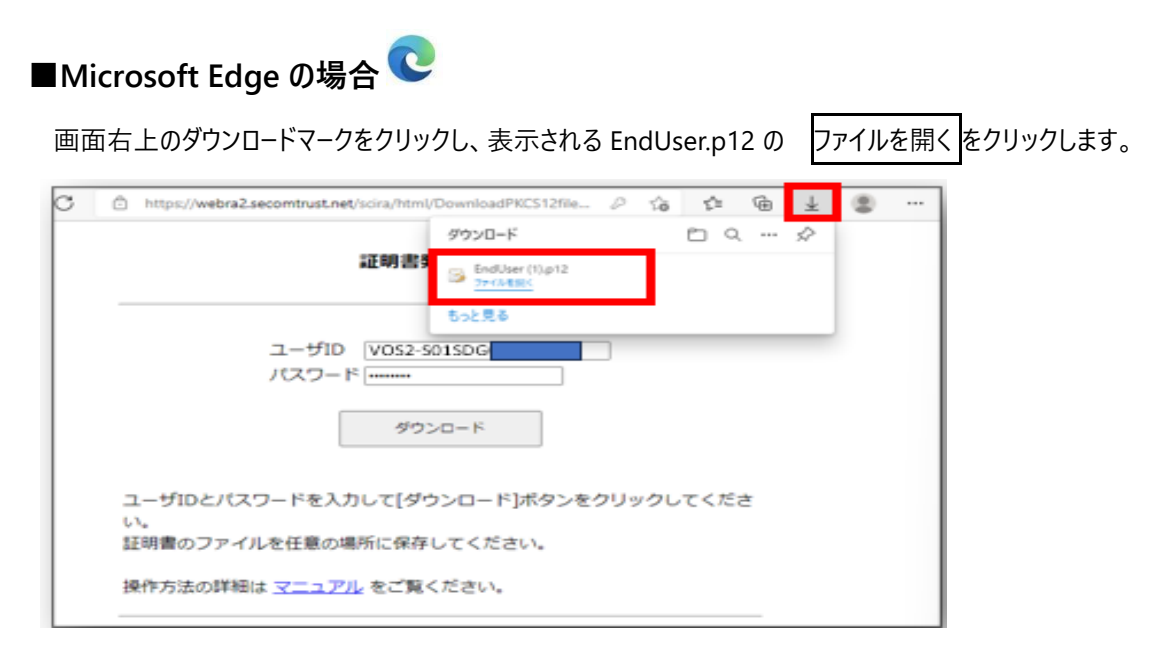

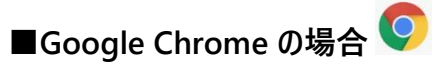

画面左下のダウンロード表示された EndUser.p12の ①開くをクリックします。

| → C 🗱 webra2 secontrus | wt/scira/html/DownloadPKCS12fie.html                                                                                                    | ev 🖈 🔲 🛔       |
|------------------------|----------------------------------------------------------------------------------------------------|----------------|
|                        | 証明書発行サイト                                                                                                    |                |
|                        | ユーザID V052-50                                                                                                    |                |
|                        | \$270-F                                                                                                    |                |
|                        | ユーザIDとパスワードを入力して[ダウンロード]ボタンをクリ<br>い。<br>証明書のファイルを任意の場所に保存してください。                                                                                                    | ックしてくださ        |
|                        | 提作方法の詳細は <u>マニュアル</u> をご覧ください。<br>                                                                                                    |                |
| 1                      | 「「「」」では「「」」では、「」」では、「」」」では、「」」では、「」」では、「」」では、「」」」では、「」」」では、「」」では、「」」では、「」」では、「」」では、「」」では、「」」では、「」」」では、「」」では、「」」では、「」」では、「」」では、「」」では、「」」では、「」」」では、「」」、」」では、「」」、」」、」、」、」、」、」、」、」、」、」、」、」、」、」、」、」、」 |                |
|                        | 725759KC<br>95275                                                                                                    |                |
| EndUser.p12            | ~                                                                                                    | <b>非典</b> 37%看 |

(3)証明書インポートウィザードが表示されますので、①現在のユーザー(C)を選択し、②次へ(N)ボタンをクリックします。

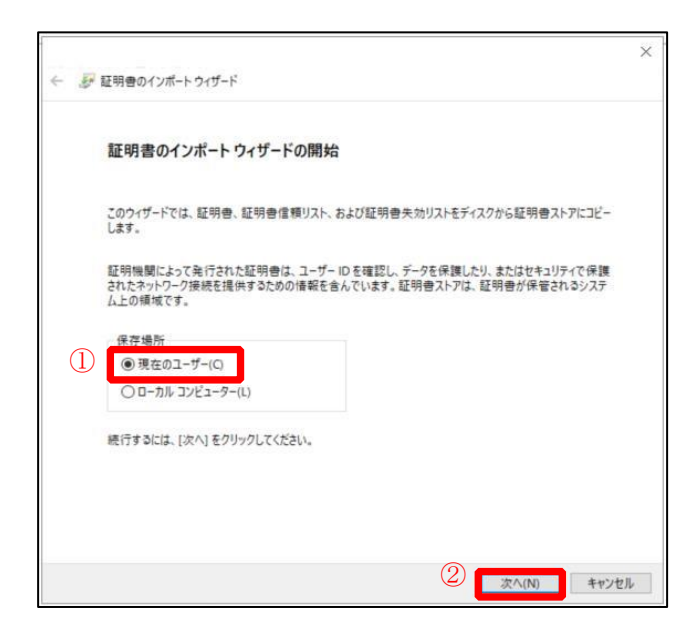

(4) インポートする証明書ファイルの画面が表示されますので、次へ(N)ボタンをクリックします。

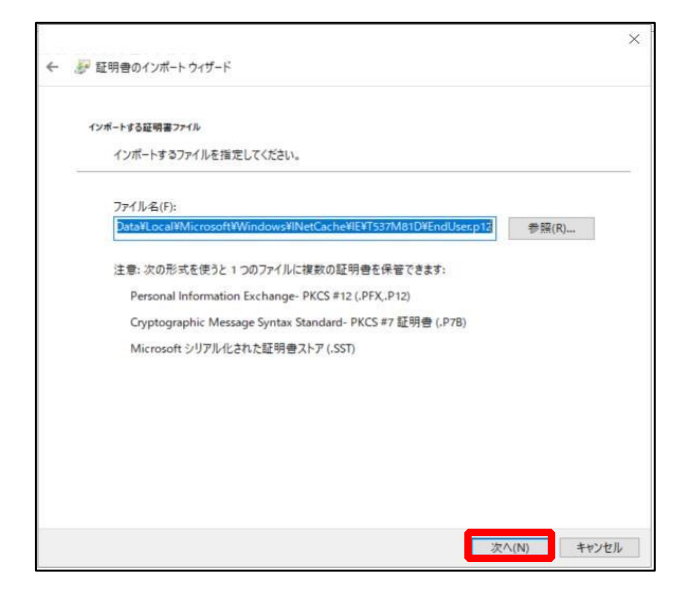

(5)本書 Page-5 の(1)で入力した電子証明書用パスワードを①パスワード(P)の欄に入力します。

②すべての拡張プロパティを含める(A)をチェックし、③次へ(N)ボタンをクリックします。

※他の2つは下記説明を確認し、必要に応じてチェックしてください。

※VOS2.0 使用上の推奨は、すべての拡張プロパティを含める(A)のみへのチェックとなります。

一度「秘密キー」を設定しますと、あとから秘密キーを解除することは出来ません。解除するには電子証明書を削除し 再インストールが必要となります。

| - 夢 証明書のインボートウィザード                                                                                                    | ×                                                                                |
|----------------------------------------------------------------------------------------------------|----------------------------------------------------------------------------------|
| 秘密キーの保護<br>セキュリティを維持するために、秘密キーはパスワードで保護されています。                                                                                           |                                                                                  |
| 秘密キーのパスワードを入力してください。<br>(1) パスワード(P):<br>(●●●●●●●●●●●●                                                                                   | 「秘密キーの保護を強力にする(E)」にチェックを入れると<br>電子証明書を使用するたびに、パスワードの入力が必要                        |
| <ul> <li>□ パスワードの表示(D)</li> <li>インボートオブション(D):</li> <li>□ 秘密キーの保護を強力にする(E)<br/>このオブションを有効にすると、秘密キーがアプリケーションで使われるたびに確認を求められます。</li> </ul> |                                                                                  |
| <ul> <li>□ このキーをエクスポート可能にする(M)<br/>キーのパックアップやトランスポートを可能にします。</li> <li>□ 仮想化ペースのセキュリティを使用して秘密キーを保護する(エクスポート不可)(P)</li> </ul>              | 「このキーをエクスポート可能にする(M)」に チェックを入れる<br>と、証明書ストアに格納されている証明書や秘密キーを取<br>り出すことが可能 になります。 |

### (6) ① 証明書の種類に基づいて、自動的に証明書ストアを選択する(U) にチェックを入れて、

②次へ(N)ボタンをクリックします。

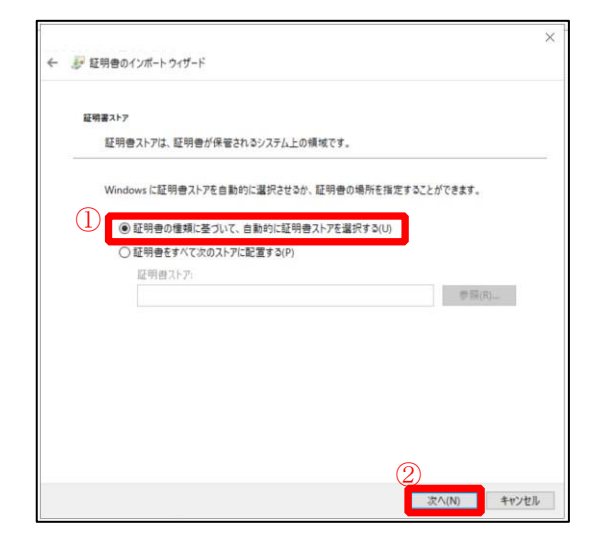

### (7) 完了(F)ボタンをクリックします。

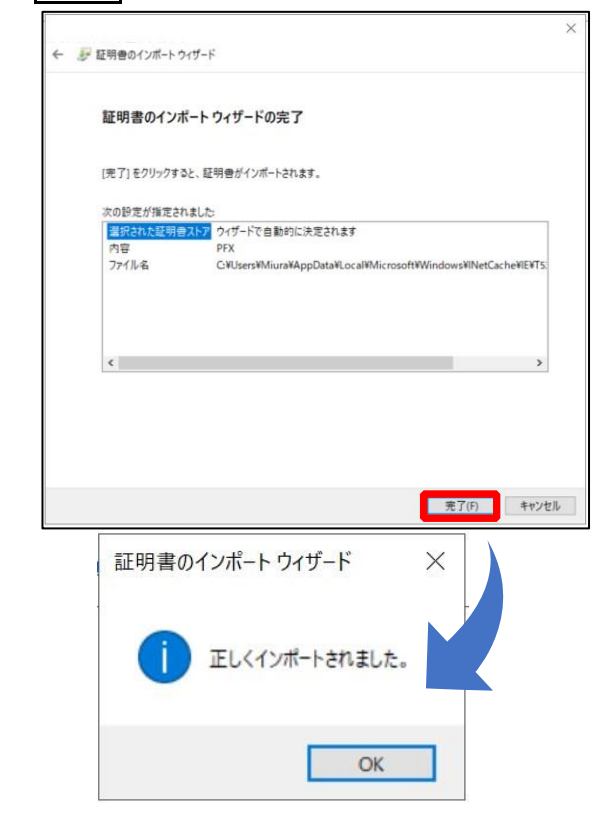

### 以上で証明書のインポートは完了しました。

続いて、VOS2.0(証明書適用) URL ヘアクセスします。

(8)再度、VOS2.0のご利用者様のページの画面を表示します。

vos2.0へのログインはこちら をクリックします。クリックすることで「VOS2.0」のサイトへアクセスできます。

| 電子証明書関連          |                           |
|------------------|---------------------------|
| 電子証明書発行サイト       |                           |
| バソコン用            | iPhone、iPad および Android 用 |
| 電子証明書関連マニュアル     |                           |
| 電子証明書インストールマニュアル | 電子証明書削除手順                 |
| 電子証明書インストール後     |                           |
| VOS2.0へのログインはこちら |                           |

■VOS2.0 用 URL

https://vos2-apl-101.socio-vos.com/vos/login/

C

(9)「VOS2.0」URL ヘアクセスすると「証明書の確認」(※)のウインドウ が表示されます。

★証明書の表示がブラウザにより異なります。

■Microsoft Edge の場合

. ø 4 G で理店さまの声から生まれた顧客管理システム 認証用の証明書の選択 . **VOS 2.0** d h wor2-and-101 ۹ 秋泉 ٩ INS2-VOS-S0 ø + 企業情報 ご利用者様のページ -<u>\*</u> 0 证明者情報 キャンセル 0 W **遂に登場!VOS2.0** . 🕸

認証用の証明書選択画面より、「INS2- VOS-S01 \* \* \*」を選択してOKをクリックします。

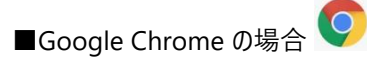

証明書選択画面で「INS2-VOS-S01 \* \* \*」が選択されている事を確認して OK をクリックします。

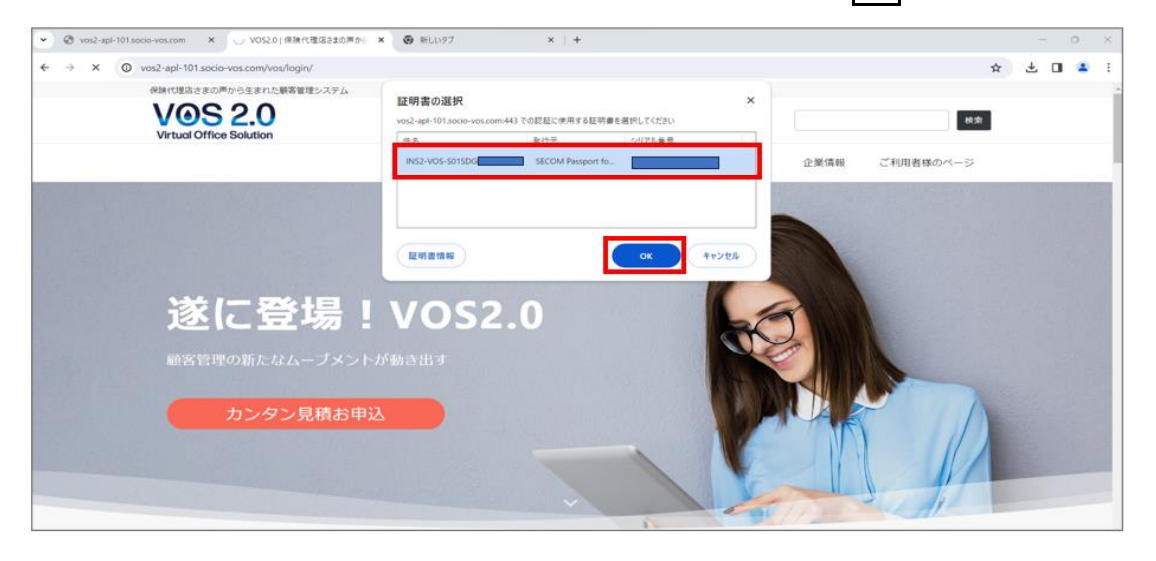

※「証明書の確認」のダイアログが表示の有無は、電子証明書のセキュリティや VOS2.0の機能に影響するものではございません。 PC 環境の設定による異なります。

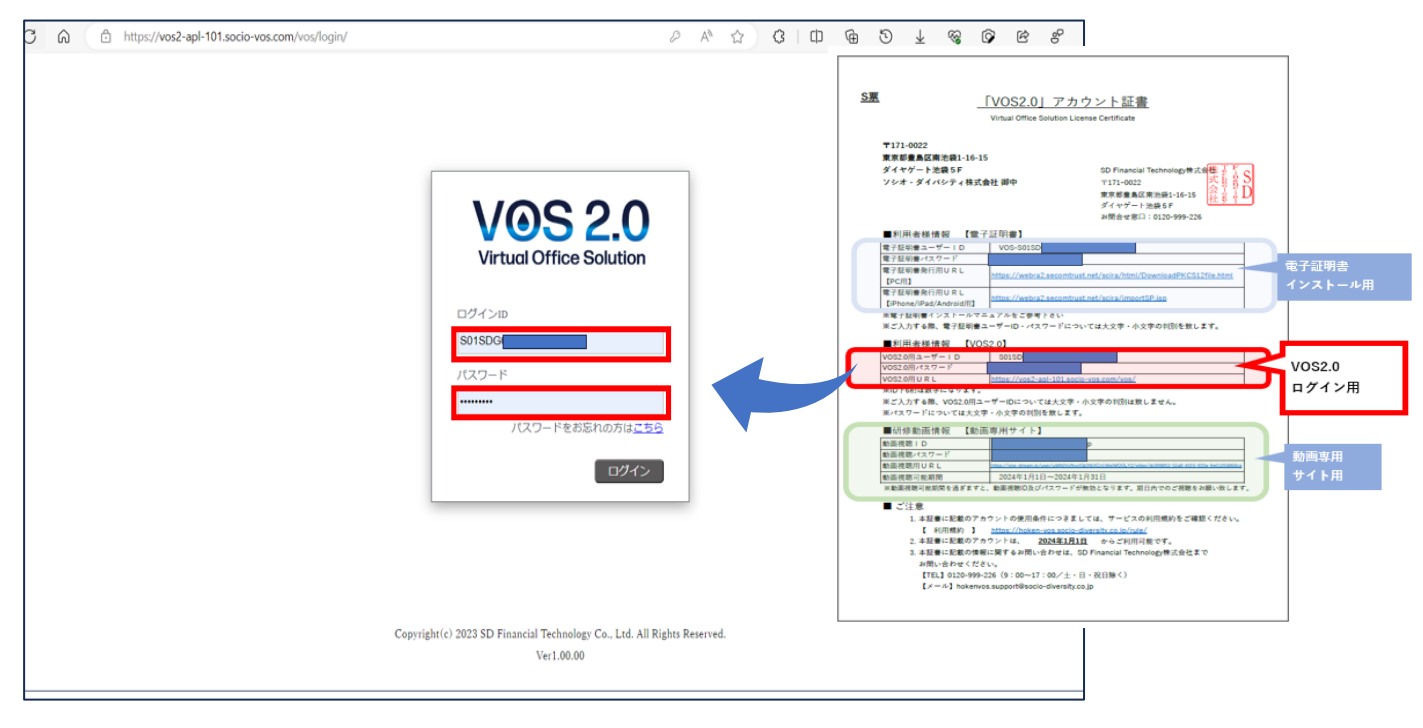

(10)「保険 VOS ログイン画面が表示されましたら、「保険 VOS」用のログイン ID とパスワードを入力しログインしてください。

以上で、電子証明書のインストール作業及び、VOS2.0 (電子証明書適用) URL へのアクセスが完了しました。

## 証明書の存在確認

Edge・chrome 各設定内から「証明書」を表示します。

#### ■Microsoft edge の場合

(1) ・・・ より 設定 を選択します。

|                                                                                                    | 192.168.100.72:8080/vos/logi<br>契約管理 名寄せ<br>属 SD Financial Technology株式 | n/;jsessionid=6AF57406DFF<br>通話階层 | ECB6C1287BA1902ACF760<br>ログインユーザー | <ul> <li></li></ul> |                              | ~~ ©    | ලි දි<br>Ctrl+ |             |
|----------------------------------------------------------------------------------------------------|-------------------------------------------------------------------------|-----------------------------------|-----------------------------------|---------------------|------------------------------|---------|----------------|-------------|
| スプジュール     顧客管理       0     2024年 × 1月 × 9日       日月次水水金土     ・       31 1 2 3.4 5 6     ・       7 8 9 10 11 12 13                                                                                                    | 契約管理<br>名寄せ<br>属 SD Financial Technology株式                              | 通話履歴                              | ログインユーザー                          | :保険太郎 2024/01/10    | () 回 新しいタブ                   |         | Ctrl+          | T           |
| スケジュール         単気管理           0         2024年ッ1月・マー今日         所計           日         月、火、水、金、土         1           1         1         2         3         4         5         6           7         8         9         10         11         2         13         1 | 契約管理 名寄せ<br>属 SD Financial Technology株式                                 | 通話履歴                              |                                   |                     | 日 おしいウムバウ                    |         |                |             |
| スケジュール<br>副客管理<br>0 2024年 ▼ 1月 ▼ 今日<br>月 火 水 木 金 土<br>○ 1 1 2 3 4 5 6<br>7 8 9 10 11 12 13                                                                                                    | 契約管理 名寄せ<br>属 SD Financial Technology株式                                 | 通話耀歷                              |                                   |                     |                              |         | Ctrl+l         | N           |
| 0     2024年 ▼ 1月 ▼ 今日     所乱       1     1     2     3     4     5       31     1     2     3     4     5       7     6     9     90     11     12     13                                                                                                    | ISD Financial Technology株式                                              |                                   |                                   |                     | こ 新しい InPrivate ウィンドウ        |         | Ctrl+Shift+I   | N           |
| 日月火水木金土<br>31 1 2 3 4 5 6<br>7 6 9 10 11 12 13                                                                                                    |                                                                         | 会社->代理店営業郎->サポー                   | トチーム 🖌 ユーザー 🗗                     | ■険太郎 ~              | ズーム                          | -       | 100% +         | 2           |
| 31 1 2 3 4 5 6<br>7 8 9 10 11 12 13                                                                                                    | << < 98 >                                                               | >> 2024年01月10日 (2                 | 伏)~2024年01月16日(火)                 |                     |                              |         | Ctrl+Shift+I   | 0           |
|                                                                                                    | -                                                                       |                                   | 12                                | 12                  | 5) ==                        |         | Co.d1          |             |
| 14 15 16 17 18 19 20                                                                                                    | *                                                                       | *                                 | ÷                                 | ±                   | L deve l'                    |         | Contra         |             |
| 21 22 23 24 25 26 27<br>28 29 30 31 1 2 3                                                                                                    | 約日                                                                      |                                   |                                   |                     | ¥ 9990-F                     |         | Ctrl+          | 88).<br>(1) |
| 2024年 2月 0                                                                                                    |                                                                         |                                   |                                   |                     | 8 779                        |         |                | *           |
| 日月火水木金土                                                                                                    |                                                                         |                                   |                                   |                     | ○ 拡張機能                       |         |                |             |
| 28 29 30 31 1 2 3                                                                                                    | 4:00                                                                    |                                   |                                   |                     | プラウザーのエッセンシャル                |         |                |             |
| 4 5 6 7 8 9 10<br>11 12 13 14 15 16 17                                                                                                    |                                                                         |                                   |                                   |                     | 6 ED #1                      |         | Ctrl+          | Ρ.          |
| 18 19 20 21 22 23 24 05                                                                                                    | S:00                                                                    |                                   |                                   |                     | 1 Web ++77++                 |         | Ctrl+Shift+    | s           |
| 25 26 27 28 29 1 2                                                                                                    |                                                                         |                                   |                                   |                     | 内 ページ内の検索                    |         | Crile          |             |
| 長設定                                                                                                    | 6:00                                                                    |                                   |                                   |                     |                              |         |                |             |
| □誕生日                                                                                                    |                                                                         |                                   |                                   |                     | internet Explorer T=r CP4850 | 12099 0 |                |             |
| □ 満期日                                                                                                    | 7.00                                                                    |                                   |                                   |                     | その他のツール                      |         |                | •           |
| □ ToDo                                                                                                    |                                                                         |                                   |                                   |                     | ◎ 設定                         |         |                |             |
| <b>浙洋城</b>                                                                                                    |                                                                         |                                   |                                   |                     | ③ ヘルプとフィードパック                |         |                | •           |
| リマインダーリスト                                                                                                    | 8:00                                                                    |                                   |                                   |                     | Microsoft Edge を閉じる          |         |                |             |
| ToDoUスト                                                                                                    |                                                                         |                                   |                                   |                     | interosoft tage entros       |         |                | -           |
| 施設の予約状況確認 09                                                                                                    | 9:00                                                                    |                                   |                                   |                     |                              |         |                |             |
| コミ相                                                                                                    |                                                                         |                                   |                                   |                     |                              |         |                |             |
| 11                                                                                                    | 0:00                                                                    |                                   |                                   |                     |                              |         |                |             |

## (2) ①プライバシー、検索、サービスのメニューを選択し、②証明書の管理をクリックします。

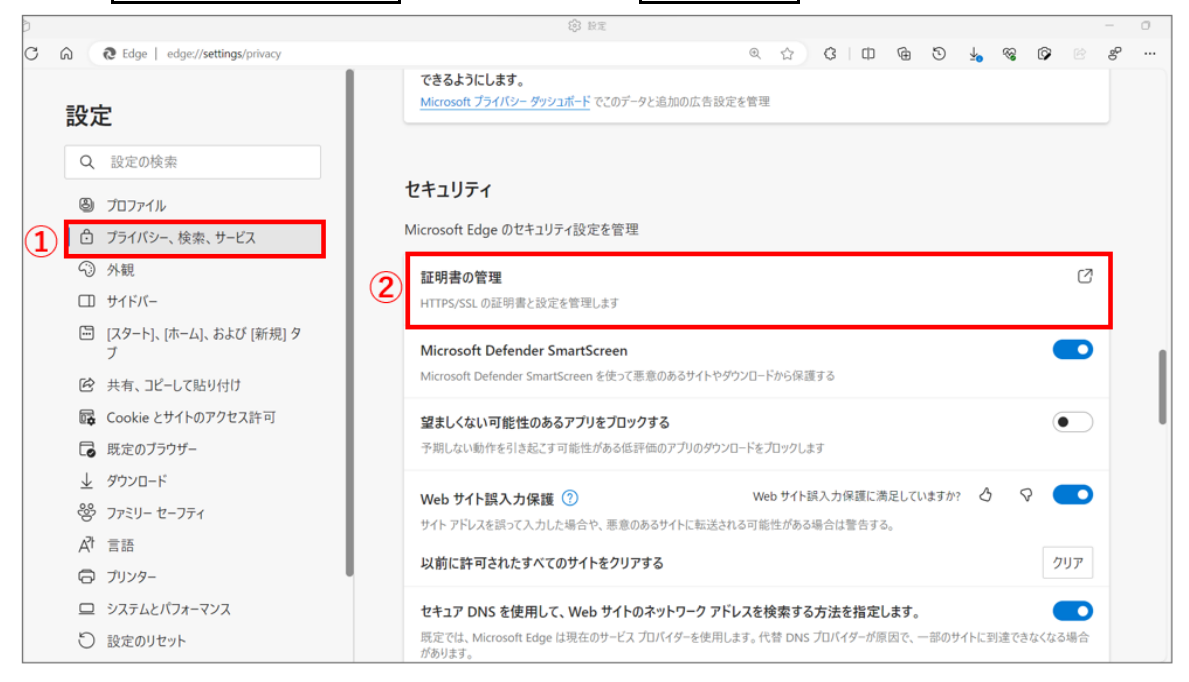

### ■Googlechrome の場合

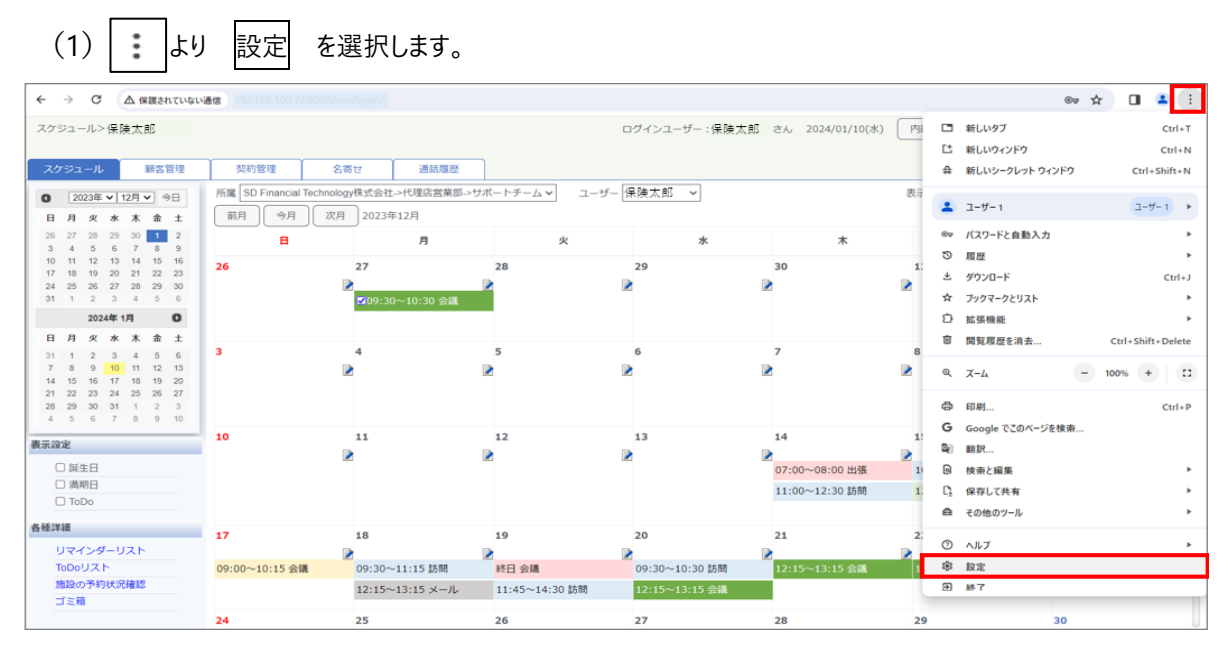

(2) ① プライバシーとセキュリティのメニューを選択し、②セキュリティをクリックします。

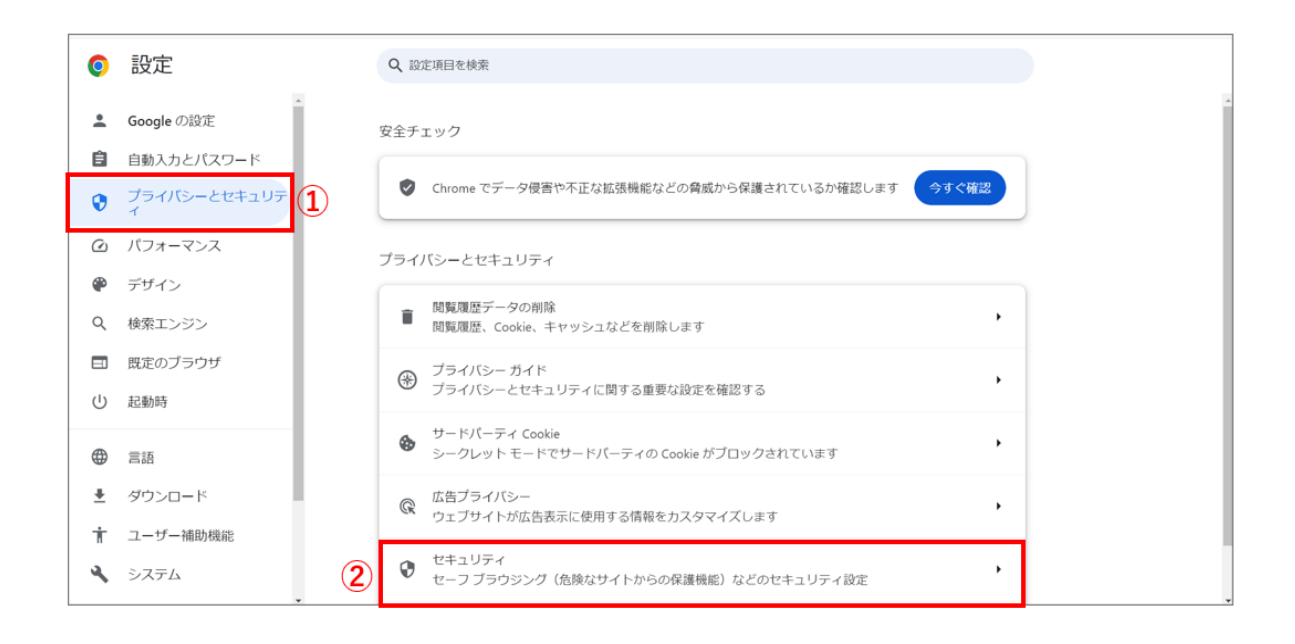

### (3) 証明書の管理をクリックします。

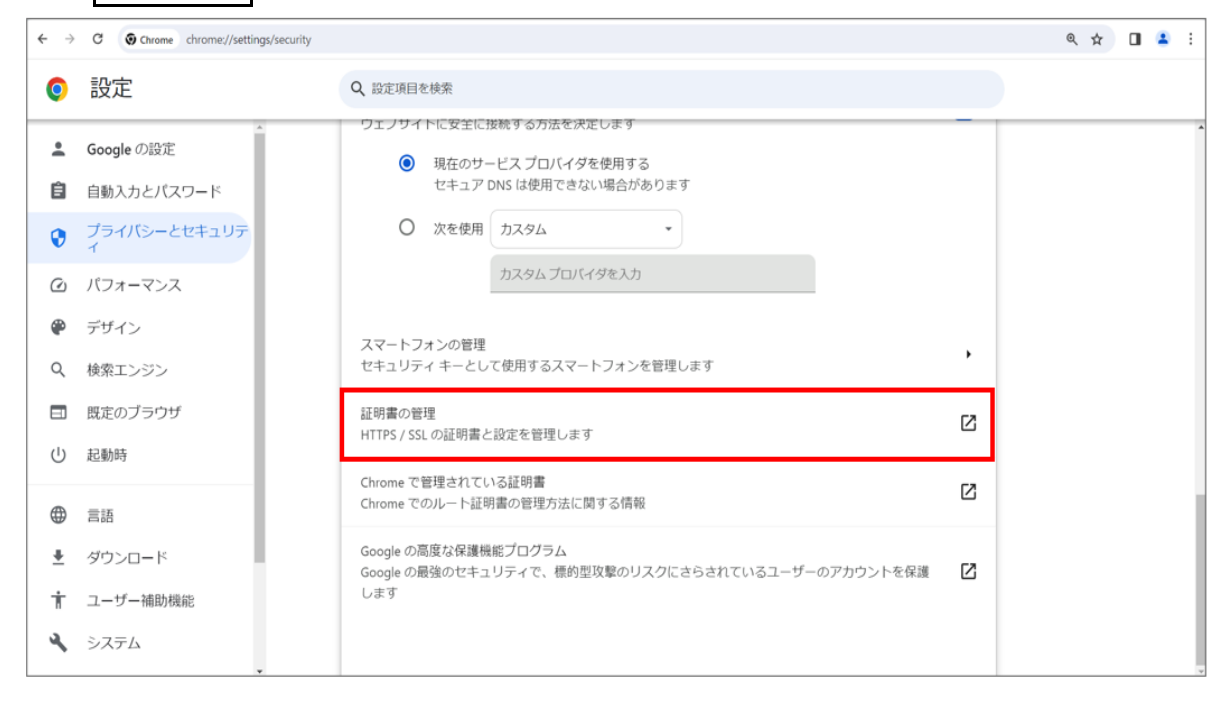

1、①個人のタブを選択し、②発行先が本人の証明書(INS2-VOS-SOOO、、)をダブルクリックします。

| 証明書                                       | ×          |
|-------------------------------------------|------------|
| 目的(N):<br>1<br><すべて>                      | ~          |
| 個人 ほかの人 中間証明機関 信頼されたルート証明機関 信頼された発行元      | 信頼されなく・・   |
| 発行先 2 発行者 有効期 フレンドリ名                      |            |
| 🖙 INS2-VOS-S01 SECOM Passport 2025/0 <なし> |            |
|                                           |            |
|                                           |            |
|                                           |            |
|                                           |            |
|                                           |            |
| インボート(I) エクスポート(E) 削除(R)                  | 詳細設定(A)    |
| 証明書の目的                                    |            |
| クライアント認証                                  | *==0.0     |
|                                           | রহেন্যং(V) |
|                                           | 閉じる(C)     |

2、 ①証明のパスのタブより、自身の証明書情報の詳細を確認します。

[証明書の状態(S)]:に②「この証明書は問題ありません。」を確認し、③OK ボタンをクリックし、終了します。

| 👔 証明書                          | ×         |
|--------------------------------|-----------|
| 全般 詳細 証明のパス 1                  |           |
| 証明のパス(P)                       |           |
| SECOM Passport for Member CA11 |           |
| 証明書の状態(S): <b>2</b>            | 証明告の表示(V) |
| この組みが苦心を見るかりません。               | 3         |

※電子証明書の存在が確認できました。

## 電子証明書の「更新」について

電子証明書は発行日より、1年間が有効期限となります。

有効期限の45日前にセコムトラスト株式会社様よりメール通知が届きます。

※VOS2.0 のプロフィール内にある「電子証明書メールアドレス」へ登録されたアドレスへ届きます。

有効期限の 45 日前より有効期日までの間に、電子証明書の更新作業をお願い致します。 更新作業とは、新たに電子証明書をインストールする作業になります。

電子証明書をインストールしてご利用中の全ての端末で更新作業を実施してください。

## 更新作業の事前準備

< 更新時の電子証明書インストール作業に必要なもの>

保険 VOS アカウント証書の「S 票」に記載された電子証明書の ID とパスワード

## <更新>パソコン版

#### 1.証明書発行サイトへのアクセス

「VOS2.0 アカウント証書」に記載の電子証明書発行用: PC 用 URL ヘアクセスします。

(1) Edge もしく chrome を開き、インターネット検索にて「VOS2.0」と検索します。

| Google   |        |       |        |       |  |
|----------|--------|-------|--------|-------|--|
| ୬ VOS2.0 | ]      |       |        | J 🕄   |  |
| 2        | 2      | 2     | 200    |       |  |
| ミーティング   | ミーティング | サインイン | ミーティング | 保険VOS |  |

(2)検索結果の 「VOS2.0」保険代理店さまの声から生まれた顧客管理システム を選択します。 VOS2.0のホームページが開きます。ご利用者様のページをクリックします。

| VOS 2.0<br>Virtual Office Solution |     |      | 検索        |
|------------------------------------|-----|------|-----------|
|                                    | ホーム | 企業情報 | ご利用者様のページ |
|                                    | -   |      |           |
|                                    |     |      |           |
| 後に登場し VOS2 0                       |     |      |           |
| 还亿亚物: 1032.0                       |     | -    |           |
| 顧客管理の新たなムーノメントが動き出す                | 14  |      |           |
| カンタン見積お申込                          |     |      |           |
|                                    |     |      |           |

(3) VOS2.0 のご利用者様ページが表示されます。

| 下へスクロールし パソコン用   | をクリックします。クリックすることで電子証明書用発行サイトが開きます |
|------------------|------------------------------------|
| 電子証明書関連          |                                    |
| 電子証明書発行サイト       |                                    |
| パソコン用            | iPhone、iPad および Android 用          |
| 電子証明書関連マニュアル     |                                    |
| 電子証明書インストールマニュアル | 電子証明書削除手順                          |
| 電子証明書インストール後     |                                    |
| vos2.0へのログインはこちら |                                    |

■電子証明書発行 URL:「パソコン用」

## https://webra2.secomtrust.net/scira/html/DownloadPKCS12file.html

#### 電子証明書発行サイトが表示されたら、P5の(1)~P8の(7)の手順でインストールしてください。

更新用電子証明書のインストールが正しくインポート出来た後に、有効期限が切れる証明書を削除します。

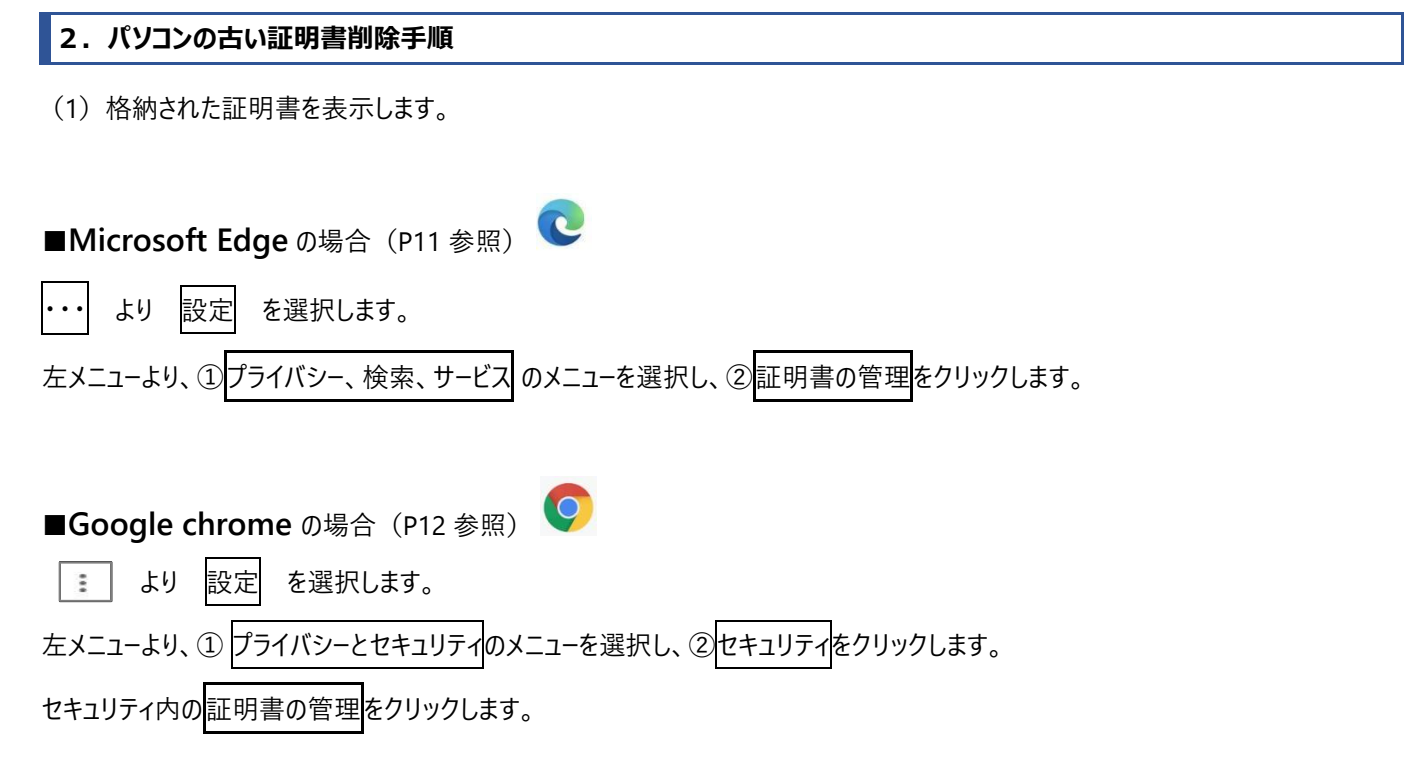

(2) 個人のタブを選択し、発行先が本人の証明書(INS2 – VOS – S〇〇〇、、)を確認します。

有効期限が切れる証明書を削除して下さい。

対象の電子証明書をクリックして選択状態にして頂き削除をクリックして下さい。

| 証明書          |               |                    |          |           | ×  |
|--------------|---------------|--------------------|----------|-----------|----|
| 目的(N):       | <すべて>         |                    |          |           | ~  |
| 個人 かの人       | 中間証明機關(信頼     | 頂されたルート証明機関        | 信頼された発行元 | 信頼されない発行元 |    |
| 発行先          | 発行者           | 有効期限               | し フレンドリ名 |           |    |
| INS2-VOS-S01 | SDG SECOM Pas | sport for 2025/04/ | 30 <なし>  |           |    |
|              |               |                    |          |           |    |
|              |               |                    |          |           |    |
|              |               |                    |          |           |    |
|              |               |                    |          |           |    |
| インポート(I) I   | クスポート(E)      | 削除(R)              |          | 詳細設定(     | A) |
| 518##0 B #   |               |                    |          |           |    |
| 해변함이님티       |               |                    |          |           |    |
| クライアント認証     |               |                    |          |           |    |
| 25イアント認証     |               |                    |          | 表示(V)     |    |

(3) 確認画面が出てきますのではいを選択して下さい。

| 証明書 |                                           | $\times$ |
|-----|-------------------------------------------|----------|
|     | 証明書を使って暗号化データの暗号化を解除できません。証明書を削<br>除しますか? |          |
|     | (はい(Y) いいえ(N)                             |          |

以上で、パソコンの電子証明書更新作業が終わりました。VOS2.0のログイン画面が表示されるか確認してください。